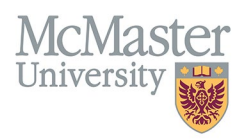

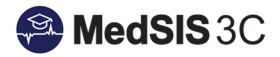

# How to View all Evaluations Attached to Rotation to Inform Overall ITER Score

TARGET AUDIENCE: EVALUATING ROTATION SUPERVISORS Updated November 13, 2023

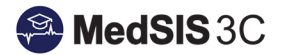

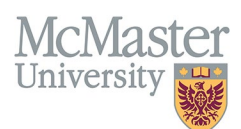

## **Navigating to Supervisor Portal**

When logging into MedSIS, first ensure that you are accessing your Supervisor Portal (many users may have multiple portals based on their role settings).

1. Confirm current portal on top left-hand side:

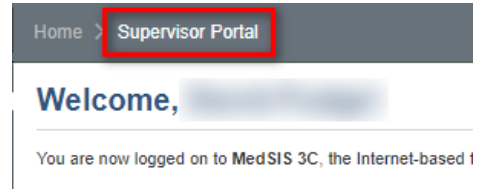

2. If you need to switch portals, navigate to the correct portal using the left-hand navigation menu:

| 🞢 Home            | G Home > Learner Portal                                          |
|-------------------|------------------------------------------------------------------|
| Supervisor Portal | Welcome                                                          |
| Personal Info     | weicome,                                                         |
| 🚨 Contact Info    | You are now logged on to Mec<br>As a learner, start by completin |

### **Navigating to Learner Evaluations**

Navigate to Learner Evaluations through the left-hand navigation menu to open Evaluation Dashboard:

| MedSIS 3C                     | FACULT | Y OF HEALTH SCIENCES<br>TER UNIVERSITY                                         | Ensure that you are on your                                   |                            |                                                                                                    |
|-------------------------------|--------|--------------------------------------------------------------------------------|---------------------------------------------------------------|----------------------------|----------------------------------------------------------------------------------------------------|
| 4                             | ¢      | Home > Supervisor Portal                                                       | "Supervisor Portal"                                           |                            |                                                                                                    |
| Mune                          |        | Welcome,<br>You are now logged on to MedSIS 3C, th                             | e Internet-based full-function management system for the Facu | Ity of Health Sciences, Me | cMaster University and its associated teaching hospitals, powered by Logibec Inc.                                             |
| Course Schedule               |        | Learner Evaluations                                                            |                                                               |                            | Student Evaluations                                                                                                    |
| 🛱 Clerkship Schedule          |        | You have 11 incomplete evaluations.<br>Click here to generate a new evaluation | n Trigger on demand                                           |                            | You have 12 outstanding evaluation(s) for current and past sessions awaiting your attention (12 new and 0 pending)<br>details |
| Student Evaluations           |        |                                                                                |                                                               |                            | 翻 Course Schedule                                                                                                    |
| Payments and<br>Contributions | E      | Navigate to "Learner<br>valuations" to open your<br>Evaluation Dashboard       |                                                               |                            | details                                                                                                    |
| Request for Time Off          |        |                                                                                | J                                                             |                            | Upcoming Events                                                                                                    |
| Activity Log                  |        |                                                                                | -                                                             |                            | No upcoming events.                                                                                                    |
| Procedure Log                 |        |                                                                                |                                                               |                            | details                                                                                                    |
| Professionalism               |        |                                                                                |                                                               |                            |                                                                                                    |
| TES Reports                   |        |                                                                                |                                                               | details                    |                                                                                                    |

#### **Viewing all Evaluations Attached to Rotation**

Your Evaluation dashboard typically defaults to any evaluation that is *Pending/In-Progress or Under Revision*.

- 1. Navigate to the pending ITER evaluation under the "Learner ITER Evaluation" heading.
- 2. Click on the magnifying glass under the "Evaluatee" column:

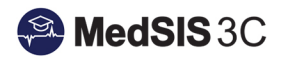

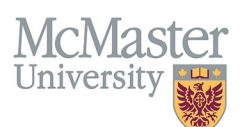

| OF HEALTH SCIENCES<br>R'UNIVERSITY                                            |                     |                     |                               |                |        |           |           |                          |                                 |                    |               |          |                            | 0                | ≙ ⇔ ≡              |
|-------------------------------------------------------------------------------|---------------------|---------------------|-------------------------------|----------------|--------|-----------|-----------|--------------------------|---------------------------------|--------------------|---------------|----------|----------------------------|------------------|--------------------|
| Home > Supervisor Portal > Learner Evaluations                                |                     |                     |                               |                |        |           |           |                          |                                 |                    |               |          |                            |                  | ت ھ                |
| Evaluations                                                                   |                     |                     |                               |                |        |           |           |                          |                                 |                    |               |          |                            | 🔴 11 incomp      | lete evaluations   |
| Evaluations: Evaluation Status In Progress Pending                            | Under R             | evision             |                               | /              |        |           |           |                          |                                 |                    |               |          |                            | • Trigger on     | demand             |
| CBME Evaluation                                                               |                     |                     |                               | or             | ^      | Evaluatee | ^         | Status                   |                                 |                    |               |          | Show                       | Hidden records 🕻 | Hidden Evaluation  |
| Activity                                                                      | Start<br>Date       | End ^<br>Date       | Evaluation                    |                | $\sim$ |           | $\sim$    |                          | luator                          | Evaluatee          | Status        | Action   | Expiry Date                | Feedback         | Files              |
| Emergency Psychiatry Call-St. Joseph's Healthcare<br>Hamilton West 5th Campus | 01-Jul-<br>2023     | 30-<br>Jun-<br>2024 | RC - FORM 1 Q<br>EMERGENT     |                |        | Q         | -         | O Pendin                 | 9                               | rana Aus<br>Lang B | O In Progress | Continue | @ 12 day(9)<br>25-Nov-2023 |                  | •                  |
| Showing 1 to 1 of 1 entries Show 15 v entries                                 |                     | 2024                |                               |                |        |           |           |                          |                                 |                    |               |          |                            |                  | 1 Next Last        |
|                                                                               |                     | -                   |                               |                |        |           |           |                          |                                 |                    |               |          |                            |                  |                    |
| Learner ITER Evaluation                                                       |                     |                     |                               |                |        |           |           |                          |                                 |                    |               |          | Show                       | Hidden records 🤇 | No Total:1         |
| Activity                                                                      | Start<br>Date       | End ^<br>Date       | Evaluation                    |                |        |           | _         | ereated By               | Evaluator                       | Evaluatee          | Status        | Action   | Expiry Date                | Feedback         | Files              |
| Emergency Psychiatry-St. Joseph's Healthcare<br>Hamilton                      | 26-<br>Sep-<br>2023 | 23-<br>Oct-<br>2023 | ITER - Psychiatry - Emergency | y Psychiatry Q |        |           | Scheduled | Automatic<br>09-Oct-2023 | Neorollony<br>Fulge 100<br>Date | ۹                  | O Pending     | Start    | O 10 day(s)<br>23-Nov-2023 |                  | •                  |
| Showing 1 to 1 of 1 entries Show 15 v entries                                 |                     |                     |                               |                |        |           |           |                          |                                 |                    |               |          |                            |                  | 1 Next Last        |
|                                                                               |                     |                     |                               |                |        |           |           |                          |                                 |                    |               |          |                            |                  |                    |
| Learner WBA Evaluation                                                        |                     |                     |                               |                |        |           |           |                          |                                 |                    |               |          | Show                       | Hidden records C | No Total:9         |
|                                                                               |                     |                     |                               |                |        |           |           |                          |                                 |                    |               |          |                            | Copyright Logibe | c Inc. 2020 - 2023 |

Once you click on the magnifying glass, a new summary window will open outlining all evaluations completed during the specified rotation period.

1. Click on the magnifying glass under each evaluation heading to open an aggregate report.

| evaluations and activities                                 |                                         |                                   |                              |                          |  |
|------------------------------------------------------------|-----------------------------------------|-----------------------------------|------------------------------|--------------------------|--|
| Emergency Psychiatry, Location: St. Joseph's Health        | hcare Hamilton, Period: 26-Sep-2023     | /23-Oct-2023                      | Rotation Details             |                          |  |
| Evaluation Details                                         | Source                                  | Created By                        | Evaluator                    | Status                   |  |
| Summary Report: ITER - Psychiatry - Emergency Psychiatry Q |                                         |                                   |                              |                          |  |
| ITER - Psychiatry - Emergency Psychiatry                   | Scheduled                               | Automatic<br>09-Oct-2023          | (Supervisor)                 | Pending                  |  |
| 🖀 Summary Report: RC - FORM 1 Q 🚤                          |                                         |                                   |                              |                          |  |
| RC-FORM 1                                                  | On-Demand                               | Revail Nambis<br>28-Sep-2023      | Date: Incards                | Completed<br>02-Oct-2023 |  |
| RC - FORM 1                                                | On-Demand                               | Second Standing                   | Post Interaction             | Expired                  |  |
| RC - FORM 1                                                | click on magnifying<br>glass under each | Annal Annalis                     | Eatter Talbarat              | Completed<br>13-Oct-2023 |  |
| RC - FORM 1                                                | aggregate report                        | areast. Namelies.                 | Hug. Saturation<br>Displaces | Expired                  |  |
| RC - FORM 1                                                | On-Demand                               | Reveal Association                | Eatter Tallantel             | Completed<br>13-Oct-2023 |  |
| RC - FORM 1                                                | On-Demand                               | Recent. Variable<br>(A-Sap. 2011) | Date: Incarde                | Completed<br>02-Oct-2023 |  |
| RC - FORM 1                                                | On-Demand                               | Reveal Association                | Lords, Versena               | Completed<br>10-Oct-2023 |  |
| RC - FORM 1                                                | On-Demand                               | Reveal Association                | Denne, America Estant        | Completed<br>12-Oct-2023 |  |
| Showing 1 to 9 of 9 entries Show 50 v entries              |                                         |                                   | First Previous               | s 1 Next L               |  |

#### **QUESTIONS?**

If you have any questions or difficulties with this process, please submit a help ticket.

• To submit a ticket, please visit <u>medsishelp.mcmaster.ca</u>.